# GPG (The GNU Privacy Guard) 操作說明

# 一、鑰匙對製作

# (一)執行 GPG 製作鑰匙對

1.點選程式集之 GPGshell 下選擇 GPGkeys。

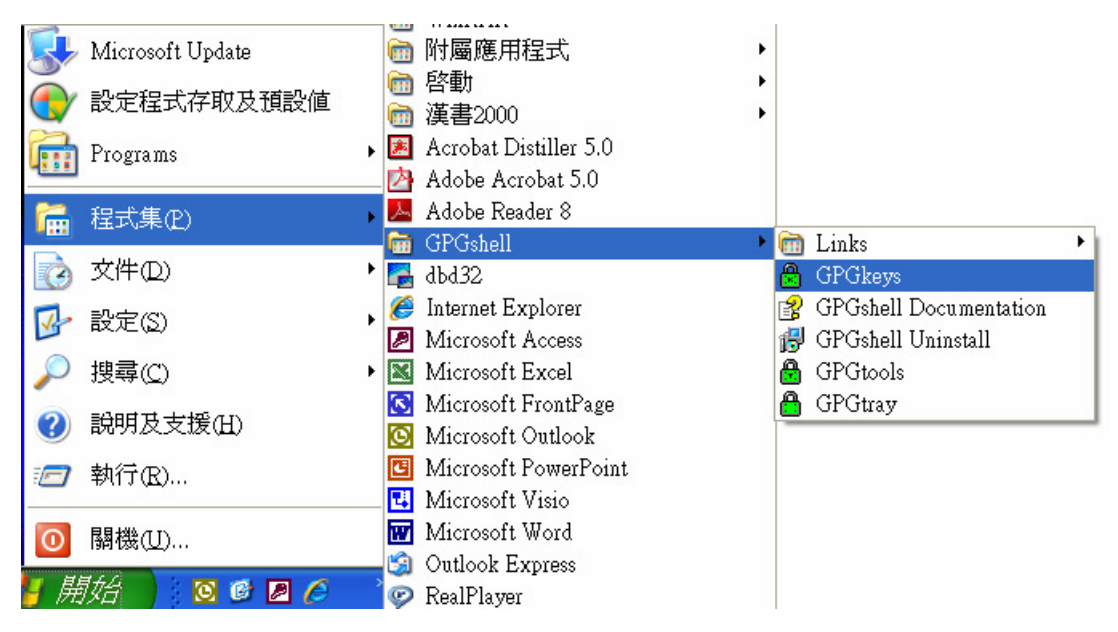

## 2.點選【金鑰】下拉選單,點選【新增】。

| 🔒 GPGke  | ys                  |         |   |                |          |                                                       |                     | - 🗆 🛛     |
|----------|---------------------|---------|---|----------------|----------|-------------------------------------------------------|---------------------|-----------|
| 檔案 (E)   | 金鑰(仏) 群組(仏) 信任(工) 特 | 撿視(Y)   | 執 | (行 (1) 偏好設定 (1 | E) 說明(H) |                                                       |                     |           |
| SN ++ -  | 新增 (N)              | Ctrl+N  |   | 📕 🖉 B+ 🚦       | ? 🔤 🗸    | <find i<="" th=""><th>n List&gt;</th><th></th></find> | n List>             |           |
| ▲ 使用者    | 匯出 (全部)(x)          |         |   | 大小 主信 證        | 信 打造     | 逾期                                                    | 描述                  |           |
|          | 匯入 (2)              |         |   |                |          |                                                       |                     |           |
|          | 從金鑰伺服器上更新 (全部)(a)   |         | F |                |          |                                                       |                     |           |
|          | 瀏覽金鑰伺服器 (Y)         | Ctrl+K  |   |                |          |                                                       |                     |           |
|          | 匯出 (E)              | Ctrl+E  |   |                |          |                                                       |                     |           |
|          | 刪除 (D)              | Ctrl+D  |   |                |          |                                                       |                     |           |
|          | 撤銷 (R)              |         |   |                |          |                                                       |                     |           |
|          | 編輯 (1)              |         | F |                |          |                                                       |                     |           |
|          | 指紋 (E)              | Ctrl+F1 |   |                |          |                                                       |                     |           |
|          | 于鑰                  | Ctrl+F2 |   |                |          |                                                       |                     |           |
|          | 使用者 ID              | Ctrl+F3 |   |                | 1        |                                                       |                     |           |
|          | PGP 封包 (P)          | Ctrl+F4 |   | 3月11日版辞(広) 52  |          |                                                       |                     |           |
| 🤜 DSA: 0 | 资草 (11)             | Ctrl+F5 |   |                | 0.0 K    | (B) 0.0 KB                                            | 0.0 KB 2009/9/16 上午 | = 11:35 🦷 |
|          | 加入群組                |         | F |                |          |                                                       |                     |           |
|          | 複製到剪貼簿              |         | ŀ |                |          |                                                       |                     |           |
|          | 從金續伺服器更新            |         | Ľ |                |          |                                                       |                     |           |
|          | 运主金曜何服器             |         |   |                |          |                                                       |                     |           |
|          | 寄信 (M)              | Ctrl+M  | _ |                |          |                                                       |                     |           |

3.出現如下畫面,「姓名」欄輸入【key???】(???為單位代碼,本範例為key979);「電子郵件」欄輸入報名單位在大考中心登錄之聯絡信箱;「有效期限」設定鑰匙對的有效期限(本範例為2010年8月31日),亦可不設定期限(鑰匙對永遠有效)。完成後按【打造】鍵。

| 🔒 GPGkeys                                                                       | - Key Genera   | tion |      |   |  |  |  |
|---------------------------------------------------------------------------------|----------------|------|------|---|--|--|--|
| 金鑰:                                                                             |                | -子鑰: |      |   |  |  |  |
| 類型: RS.                                                                         | A              | 類型:  | RSA  |   |  |  |  |
| 大小: 204                                                                         | 8 💌            | 大小:  | 2048 | - |  |  |  |
| _使用者 ID:                                                                        |                |      |      |   |  |  |  |
| 姓名:                                                                             | key979         |      |      |   |  |  |  |
| 備註:                                                                             |                |      |      |   |  |  |  |
| 電子郵件:                                                                           | test@tp.edu.tw |      |      |   |  |  |  |
| -> key979 <te< th=""><td>st@tp.edu.tw&gt;</td><th></th><td></td><td></td></te<> | st@tp.edu.tw>  |      |      |   |  |  |  |
| 有效期限:                                                                           |                |      |      |   |  |  |  |
| 年份: 2010 ▼ 月份: 08 ▼ 日: 31 ▼                                                     |                |      |      |   |  |  |  |
| 🏼 進階選項                                                                          | 預設 (           |      | 打造取消 | Ø |  |  |  |

4.出現如下畫面開始製作鑰匙對,完成後會自動關閉。

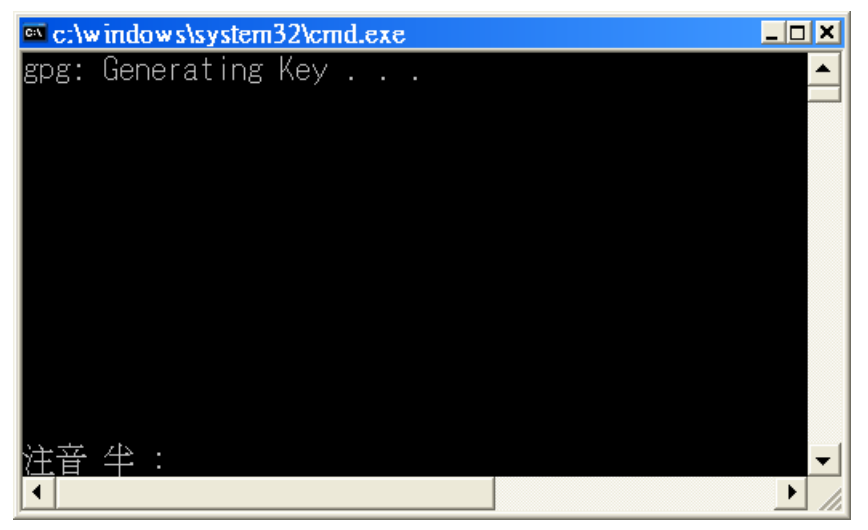

# 5.出現如下畫面,按【是】鍵。

| GPGke | ys 🛛 🛛 🕅                                                                                      |
|-------|-----------------------------------------------------------------------------------------------|
| ?     | Your new key 0x9FB27DDC is not protected by a passphrase yet! Do you want to change this now? |
|       | The passphrase needs to be entered twice. When done, type QUIT and save the changes with Y.   |
|       | To add/change the passphrase later, choose the "Passphrase" item from the "Key(s)/Edit" menu. |
|       | <u> </u>                                                                                      |

6.自行設定「密碼(密語)」,至少6個字元,輸入後按【Enter】鍵。
☎ c:/windows/system32/cmd.exe
gpg (GnuPG) 1.4.10; Copyright (C) 2009 Free Software Foundation, Inc. This is free software: you are free to change and redistribute it. There is NO WARRANTY, to the extent permitted by law.
gps: 正在檢查信任資料庫
gps: 3 個勉強信任以及 1 個完全信任是 PGP 信任模型的最小需求
gps: 深度: 0 有效: 1 已簽署: 0 信任: 0-, 0q, 0n, 0m, 0f, 1u
gps: 下次信任資料庫檢查將於 2010-08-30 進行
私鑰可用.
pub 2048R/9FB27DDC 建立: 2009-09-16 到期: 2010-08-30 用途: SCA 信任: 徹底 有效性: 徹底
sub 2048R/091D0E05 建立: 2009-09-16 到期: 2010-08-30 用途: E
[ 徹底 ] (1). key983 <test@tp.edu.tw>
這把金鑰未被保護.
請輸入要給這把私鑰用的新密語.
請輸入密語:

## 7. 再次輸入「密碼(密語)」後按【Enter】鍵。

| 🔤 c:\windows\system32\cmd.exe                                                                                                    |
|----------------------------------------------------------------------------------------------------|
| gpg (GnuPG) 1.4.10; Copyright (C) 2009 Free Software Foundation, Inc.<br>This is free software: you are free to change and redistribute it.<br>There is NO WARRANTY, to the extent permitted by law. |
| sps: 正在檢查信任資料庫<br>sps: 3 個勉強信任以及 1 個完全信任是 PGP 信任模型的最小需求<br>sps: 深度: 0 有效:  1 已簽署:  0 信任: 0-, 0q, 0n, 0m, 0f, 1u<br>sps: 下次信任資料庫檢查將於 2010-08-30 進行<br>私鑰可用.                                           |
| pub 2048R/9FB27DDC 建立: 2009-09-16 到期: 2010-08-30 用途: SCA<br>信任: 徹底                                                                                                    |
| L 徹底 」(1). key983 <test@tp.edu.tw><br/>這把金鑰未被保護.<br/>請輸入要給這把私鑰用的新密語.</test@tp.edu.tw>                                                                                                    |
| 請再輸入一次密語:                                                                                                    |

🗴 大學入學考試中心 College Entrance Examination Center 🔌

8.先出現「指令>」輸入「quit」後,按【Enter】鍵。接著出現「要儲存變更嗎?」輸入

# 「y」後,按【Enter】鍵。

sx c:/windows/system32/cmd.exe gpg (GnuPG) 1.4.10; Copyright (C) 2009 Free Software Foundation, Inc. This is free software: you are free to change and redistribute it. There is NO WARRANTY, to the extent permitted by law. gps: 正在檢查信任資料庫 gps: 3 個勉強信任以及 1 個完全信任是 PGP 信任模型的最小需求 gps: 深度: 0 有效: 1 已簽署: 0 信任: 0-, 0q, On, Om, Of, 1u gps: 下次信任資料庫檢查將於 2010-08-30 進行 私鑰可用. pub 2048R/9FB27DDC 建立: 2009-09-16 到期: 2010-08-30 用途: SCA 信任: 徹底 有效性: 徹底 sub 2048R/091D0E05 建立: 2009-09-16 到期: 2010-08-30 用途: E [ 徹底 ] (1). key983 <test@tp.edu.tw> 這把金鑰未被保護. 請輸入要給這把私鑰用的新密語.

9.出現如下畫面,表示鑰匙對已產生。

| 🗟 GPGkeys                                  |                 |               |                |              |                        |                  |
|--------------------------------------------|-----------------|---------------|----------------|--------------|------------------------|------------------|
| 檔案 (E) 金鑰 (K) 群組 (L                        | ) 信任(I) 檢視      | (12) 執行(11)   | 偏好設定           | (P) 説明(      | H)                     |                  |
| \$¶. ++• e=> e=> ==> 💀                     | 4 2 1 1         | n 🤹 🐂 🟉       | <u>//</u>   8+ | : ? 📼        | ✓ <find< p=""></find<> | in List>         |
| ▲ 使用者 ID                                   | 金鑰 ID 大小        | 主信 證信         | 打造             | 逾期           | 描述                     |                  |
| ≪9key979 <test@tp.edu.tw></test@tp.edu.tw> | 0x150C2232 2048 | Ultim. Ultim. | 2009/9/16      | 2010/8/30    | RSA key pai            | r (last added) 👌 |
|                                            |                 |               |                |              |                        |                  |
|                                            |                 |               |                |              |                        |                  |
|                                            |                 |               |                |              |                        |                  |
|                                            |                 |               |                |              |                        |                  |
|                                            |                 |               |                |              |                        |                  |
| 重新載入金鑰 OX                                  |                 |               | аж (K)         | =>           |                        |                  |
|                                            |                 |               |                |              |                        |                  |
| 🤜 DSA: 0 📢 ELG: 0 📢 RSA: 1                 | 已選取: 0/1 把金鑰    |               | 1.2 KB 2       | .5 KB 2.0 KB | 2009/9/16              | 下午 02:35         |

## (二)匯出公鑰及私鑰

1. 選取欲匯出之鑰匙對(如本範例 key979),點選【金鑰】下拉選單,點選【匯出】。

| 🚨 GP          | Gk         | eys                                         |                                |                 |                                                     |                                                                          |
|---------------|------------|---------------------------------------------|--------------------------------|-----------------|-----------------------------------------------------|--------------------------------------------------------------------------|
| 檔案(           | Ð          | 金鑰 (K)                                      | 群組 (L)                         | 信任 (I)          | 檢視 (V)                                              | 執行 (m) 偏好設定 (P) 説明 (H)                                                   |
| 5¶. (*        | ⊛ ∢        | 新增 ①                                        | D                              |                 | Ctrl+N                                              | 🗊 🙅 💩 💈 🎖 🔤 ▾ 🛛 <find in="" list=""></find>                              |
| ▲ 使月<br>≪9key | 用者<br>/979 | 匯出 (3<br>匯入 (p<br>從金鑰<br>瀏覽金                | È部)(x)<br>)<br>伺服器上頭<br>鑰伺服器 ( | 更新 (全部)(a<br>卫) | )<br>Ctrl+K                                         | 證信 打造 逾期 描述<br>Jltim. 2009/9/16 2010/8/30 RSA key pair (last added)<br>▶ |
|               |            | び回答 (E) (E) (E) (E) (E) (E) (E) (E) (E) (E) | D<br>D<br>D                    |                 | Ctrl+E<br>Ctrl+D                                    |                                                                          |
|               |            | 編輯(1                                        | )                              |                 |                                                     | •                                                                        |
|               |            | 指紋 (E<br>子鑰<br>使用者<br>PGP 封<br>簽章 (u        | )<br>ID<br>包 (2)<br>)          |                 | Ctrl+F1<br>Ctrl+F2<br>Ctrl+F3<br>Ctrl+F4<br>Ctrl+F5 | L<br>2<br>3<br>4<br>5                                                    |
|               |            | 加入群                                         | 組<br>剪貼簿                       |                 |                                                     | ><br>>                                                                   |
| j             | 重新:        | ്<br>從金鑰<br>送至金                             | 伺服器更新<br>鑰伺服器                  | ҥ               |                                                     | ▶<br>論伺服器 ( <u>K</u> ) □ □ □ □ □ □ □ □ □ □ □ □ □ □ □ □ □ □ □             |
| 🛁 DSA         | 4: O       | 寄信 (1                                       | <u>۵</u>                       |                 | Ctrl+M                                              | 1.2 KB 2.5 KB 2.0 KB 2009/9/16 下午 03:01                                  |

2.選擇儲存公鑰檔的目錄(資料夾)(如本範例之公鑰檔【key979.asc】儲存於[大考報名] 資料夾中),將原預設之檔名 key979 (0x150C2232) pub.asc 改為 key???.asc (???為單 位代碼,如本範例 key979),再按【儲存】鍵。

| 另存新檔    |          |                   |               |          | 2 🛛   |
|---------|----------|-------------------|---------------|----------|-------|
| 儲存於①:   | ▶ 大考報名   |                   | •             | ← 🗈 💣 📰▼ |       |
|         |          |                   |               |          |       |
|         |          |                   |               |          |       |
| 桌面      |          |                   |               |          |       |
| 分析      |          |                   |               |          |       |
| JAH JAH |          |                   |               |          |       |
| 我的電腦    |          |                   |               |          |       |
|         |          |                   |               |          |       |
| 網路上的芳鄰  |          |                   |               |          |       |
|         |          |                   |               |          |       |
|         |          |                   |               |          |       |
|         | 檔名(N):   | key979.asc        |               | •        | 儲存(S) |
|         | 存檔類型(I): | Key files (*.asc) | $\mathcal{I}$ | •        | 取消    |

3.按【確定】鍵,即完成匯出公鑰,請將該檔案於報名期間內傳送至本中心。

| GPGke | ys 🛛 🛛                                                                           |
|-------|----------------------------------------------------------------------------------|
| (į)   | Selected public key exported to file:<br>"C:大考報名\key979.asc"                     |
|       | User ID: key979 <test@tp.edu.tw><br/>Key ID: 0xFB36D3F9150C2232</test@tp.edu.tw> |
|       | 確定                                                                               |

4.出現如下之畫面後,請按【是(Y)】匯出私鑰。

| GPGkeys 🛛          |
|--------------------|
| Export secret key? |
| 是(Y) 否(N)          |

5.出現如下畫面,選擇匯出目錄(資料夾)後按【儲存】鍵。

| 另存新檔                                                                                                    |            |                  |                |       |         |           | 2 🛽      |
|----------------------------------------------------------------------------------------------------|------------|------------------|----------------|-------|---------|-----------|----------|
| 儲存於(l):                                                                                                    | ▶ 大考報名     |                  |                | -     | + 🗈 💣   |           |          |
| ま<br>我最近的文件<br>で<br>東面<br>予<br>我的文件<br>で<br>教的文件<br>で<br>教的文件<br>で<br>和<br>本<br>和<br>路上的芳本<br>本<br>本<br>本<br>本<br>本<br>の<br>本<br>の<br>、<br>、<br>、<br>、<br>、<br>、<br>、<br>、<br>、<br>、<br>、<br>、<br>、 | Aey979.asc |                  |                |       |         |           |          |
|                                                                                                    | 檔名(N):     | key979 (0x1500   | C2232) sec.asc |       |         | •         | 儲存(S)    |
|                                                                                                    | 存檔類型(I):   | Key files (*.asc | )              |       |         | •         | 取消       |
| 重新載入金鑰                                                                                                    | 0x         | *                | 金鑰伺服器(丛)       | l ⊂>  | · .     |           |          |
|                                                                                                    |            | /1 把全输           | 12             | KB 25 | KB 20KB | 2009/9/16 | 下午 03:08 |

6.按【確定】鍵,即完成匯出私鑰。

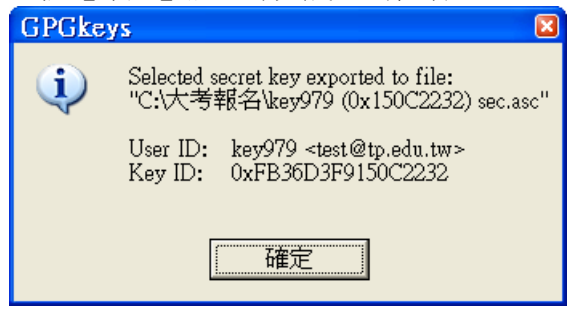

7. 匯出之公鑰、私鑰檔名如下圖,請將該檔案備份並儲存安全之處備用。

| 😂 C:\大考報名       |                                                                                                    | ×      |
|-----------------|----------------------------------------------------------------------------------------------------|--------|
| : 檔案(E) 編輯(E) 檢 | 視(V) 我的最愛(A) 工具(I) 說明(H) 🥂 🦧                                                                                      |        |
| 🕒 上一頁 🔹 🕥 🗸     | - 🏂 🔎 搜尋 💫 資料夾 🕼 🍞 🗙 🌱 💷 🔹                                                                                        | »      |
| 資料夾 × 名稱 🔺      | 大 類型 修改日期                                                                                                    | T      |
|                 | <u>0x150C2232) sec.asc</u> 4 KB PGP Armored File 2009/9/16 下午 03:09<br>sc2 KB PGP Armored File 2009/9/16 下午 03:10 | i<br>I |
|                 | 公鑰 私鑰                                                                                                    |        |

※請妥善保存備份的公鑰檔及私鑰檔,若原有的鑰匙對不慎遺失或更換電腦, 可將備份檔案匯入使用。

## 二、資料簽章

須簽章之資料為報名資料檔:學科能力測驗為 AO???.txt、術科考試為 DO???.txt、指 定科目考試為 BO???.txt (???為單位代碼)。使用本中心集體報名作業軟體者,執行轉 出後,檔案存在<u>指定目錄</u>下《如學測及術科為 C:\\*\*Sat\data、指考為 C:\\*\*Drse\data (\*\* 為學年度)》。

#### 1.點選程式集之 GPGshell 下選擇 GPGtools。

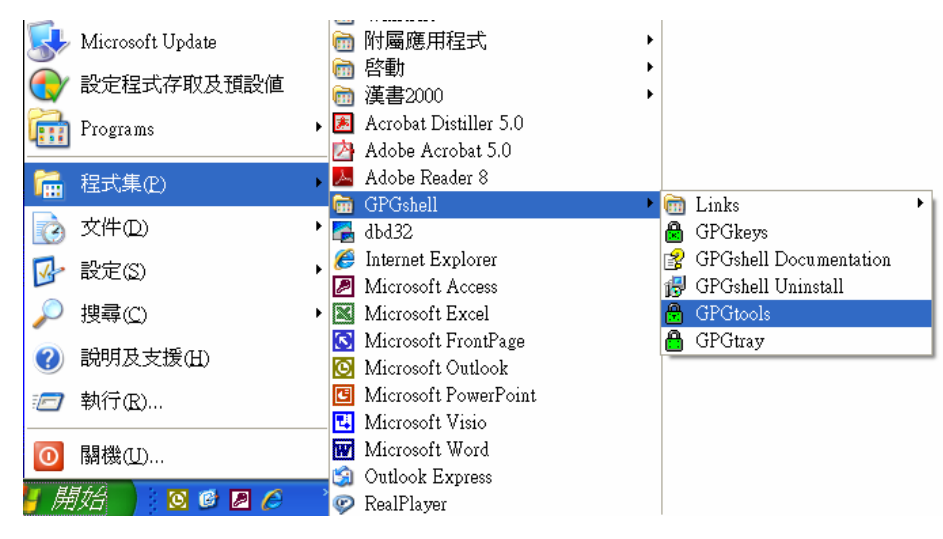

2.螢幕出現如下畫面,點選第3個項目。

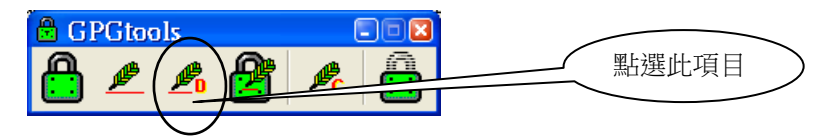

3.點選要簽章的文件(如本範例 AO979.txt),選擇【開啟】。

| Sign (detached) |           |                 |   |           | 2 🔀   |
|-----------------|-----------|-----------------|---|-----------|-------|
| 查詢(I):          | 🗀 data    |                 | • | ← 🗈 💣 📰 ▼ |       |
| 我最近的文件          | A0979.txt |                 |   |           |       |
| <b></b><br>夏面   |           |                 |   |           |       |
| 武的文件            |           |                 |   |           |       |
| 我的電腦            |           |                 |   |           |       |
| 1<br>網路上的芳鄰     |           |                 |   |           |       |
|                 |           |                 |   |           |       |
|                 | 檔名(N):    | A0979.txt       |   | •         | 開啓(Q) |
|                 | 檔案類型(I):  | All files (*.*) |   | •         | 取消    |

### 第7頁.共13頁

4.選擇簽章鑰匙 key??? (如本範例 key979),按【OK】鍵。

| B GPGtools - Sign (detached)               |            |             |                 |  |
|--------------------------------------------|------------|-------------|-----------------|--|
|                                            |            | ☐ ASCII封裝 🔮 |                 |  |
| ◆ 以此金鑰簽署                                   | 金鑰 ID      | 大小          |                 |  |
| 🖦 key979 <test@tp.edu.tw></test@tp.edu.tw> | 0x150C2232 | 2048        |                 |  |
|                                            |            |             |                 |  |
|                                            |            | <u>0</u> K  | 取消 ( <u>C</u> ) |  |

5.輸入「密碼(密語)」(產生鑰匙對時設定的密碼)後,按【Enter】鍵。

| 🗠 c:\windows\system32\cmd.exe                                                                                       | _ 🗆 🗙      |
|----------------------------------------------------------------------------------------------------|------------|
| 妳需要用密語來解開下列使用者的<br>私鑰: ˝key979 <test@tp.edu.tw>˝<br/>2048 位元長的 RSA 金鑰, ID 150C2232, 建立於 2009-09-16</test@tp.edu.tw> |            |
| 請輸入密語: ■                                                                                                    |            |
| 注音 半:                                                                                                    | ►<br>► //. |

6.完成後,指定目錄中會產生簽章檔 AO???.txt.sig(如本範例 AO979.txt.sig)。

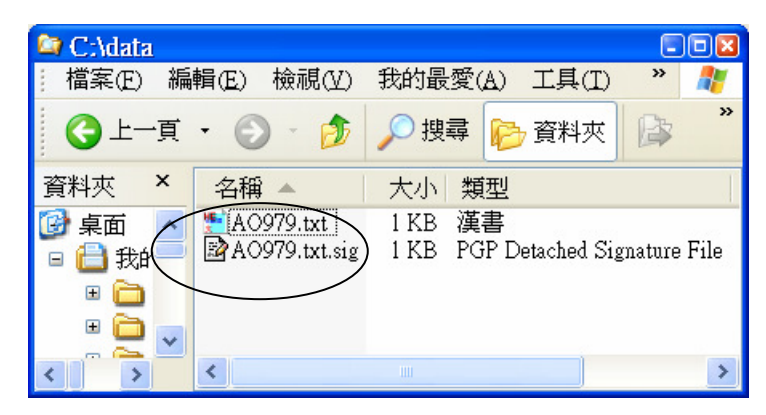

## 三、資料驗證

本中心傳送各項試務資料檔案(如准考證清冊及試場分配表檔案)及成績檔時,均使用電 子簽章,各報名單位須使用本中心「考試專用公鑰」(以 ceec??.asc 命名,??為西元年度,例 ceec2011.asc)來核驗並確認檔案。使用報名作業軟體完成安裝 GPG 者,已內含本中心「考 试專用公鑰」,或請洽本中心第二處取得本中心公鑰,並將其匯入貴單位之簽章軟體內。 (一) 匯入大考中心考試專用公鑰 (下列說明以 ceeckey.asc 為例)

1.點選程式集之 GPGshell 選擇 GPGkeys。

🖻 GPGkeys 檔案 (E) 金鑰 (K) 群組 (L) 信任 (I) 檢視 (V) 執行 (u) 偏好設定 (P) 說明 (H) SIL 4-3 4 新增 (N)... Ctrl+N 🗊 🙅 🕬 💈 😤 📼 🗸 <Find in ▲ 使用者 大小 主信 證信 打造 逾期 匯出(全部)(x)... 🦚 key979 201078 Ulf 1 IIt 200979 匯入(2). 從金鑰伺服器上更新 (全部)(a) • 瀏覽金鑰伺服器 (V)... Ctrl+K 匯出 (E)... Ctrl+E 刪除 (D)... Ctrl+D 撤銷 (R)... ۲ 編輯① 指紋 (E) Ctrl+F1 子鑰 Ctrl+F2 使用者 ID Ctrl+F3 PGP 封包 (P) Ctrl+F4 簽章 (11) Ctrl+F5 加入群組 ۲ 複製到剪貼簿 < > 從金鑰伺服器更新 送至金鑰伺服器 ٠ 3鑰伺服器(K) ⇔ 重新: 寄信 (M) Ctrl+M KB 2.5 KB 2.0 KB 2009/9/16 下午 03:55 \varTheta DSA: 0

2.點選【金鑰】下拉選單,點選【匯入】。

3.出現選取檔案視窗,選取 ceecKey.asc, 按【開啟】。

| 開啓                                           |                    |                                                     |          |          | 2 🔀         |
|----------------------------------------------|--------------------|-----------------------------------------------------|----------|----------|-------------|
| 查詢(I):                                       | 🗅 大考報名             |                                                     | •        | ← 🗈 💣 📰▼ |             |
| 我最近的文件<br>していた<br>泉面<br>我的文件<br>我的文件<br>我的電腦 | Ceeckey.asc        |                                                     |          |          |             |
| 網路上的芳鄰                                       |                    |                                                     |          |          |             |
|                                              | 檔名(N):<br>檔案類型(T): | ceeckey.asc<br>Key files (*.asc; *.gpg; *.pgp; *.pl | kr; *.sk | r) 💌     | 開啓(Q)<br>取消 |
|                                              |                    |                                                     |          |          |             |

#### 第9頁.共13頁

🗴 大學入學考試中心 College Entrance Examination Center 🔌

🖻 GPGkeys 檔案 (E) 金鑰 (K) 群組 (L) 信任 (T) 檢視 (Y) 執行 (n) 偏好設定 (P) 説明 (H) 왜 🕶 📾 🕬 🔤 🗛 🔟 🖌 🖉 🖄 🐂 🖓 📾 🗸 🔿 💈 🕋 🔻 <Find in List> ▲ 使用者 ID 金鑰ID | 大小 | 主信 | 證信 | 打造 逾期 描述 🤜 ceeckey <examdp@ceec.edu.tw> 0x776E23A7 10... 2009/9/.. Never DSA public key (l --📾 key979 <test@tp.edu.tw> 0x150C2232 20... Ultim. Ultim. 2009/9/... 2010/8/30 RSA key pair < > 0x 金鑰伺服器(丛) ⇒ | 重新載入金鑰 ன DSA:1 📢 ELG:0 ன RSA:1 已選取:0/2 把金鑰 2.3 KB 2.5 KB 2.0 KB 2009/9/16 下午 04:03

4.出現如下畫面即表示成功匯入大考中心「考試專用公鑰」(如本範例 ceecKey)。

5.出現下列視窗,按【關閉】。

| ^              |
|----------------|
|                |
| =              |
|                |
|                |
| ×              |
| >              |
| ЯĦ( <u>C</u> ) |
|                |

## (二)檢查資料檔是否被更改

本範例中的資料檔為【SatL\_979.xls】,簽章檔為【SatL\_979.xls.sig】。

1.點選程式集之 GPGshell 下選擇 GPGtools。

2.螢幕出現如下畫面,點選最後一個項目(Deprypt/Verify)。

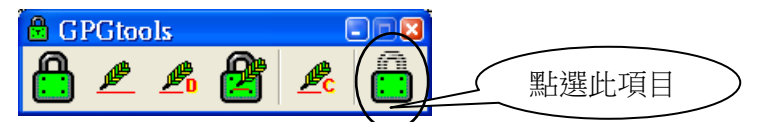

3.點選簽章檔(如本範例 SatL\_979.txt.sig),按【開啟】。

| Decrypt/Verify/(I                                                        | import)          |                                   |          |         | 2 🔀   |
|--------------------------------------------------------------------------|------------------|-----------------------------------|----------|---------|-------|
| 查詢(I):                                                                   | ▶ 大考報名           |                                   | •        | ⇐ 🗈 📸 🕶 |       |
| 我最近的文件<br>「」」<br>東面<br>我的文件<br>我的文件<br>一<br>我的文件<br>一<br>一<br>和<br>路上的芳鄰 | BatL_979.xls.sig |                                   |          |         |       |
|                                                                          | 檔名(N):           | SatL_979.xls.sig                  |          | •       | 開啓(0) |
|                                                                          | 檔案類型(I):         | GnuPG files (*.asc; *.gpg; *.pgp; | ; *.sig) | •       |       |

4.出現圖一字樣表示資料檔 SatL\_979.xls 未被更改過;圖二字樣則表示資料檔被更改過。

圖一:「完好的簽章...」表示資料未被更改過。

| B GPGtools - Output of Decrypt/Verify                                                                              |               |
|----------------------------------------------------------------------------------------------------|---------------|
| gpg: 由 2009/9/16 16:07:46 建立的簽章, 使用 RSA 金鑰 ID 150C2232<br>gpg: 完好的簽章來自於 "key979 <test@tp.edu.tw>"</test@tp.edu.tw> | ^             |
| File: C:\大考報                                                                                                    |               |
| 完好的簽章<                                                                                                    | >             |
| 複製到剪貼簿 (b) MDC: ◎ SIG: ●                                                                                           | 閉( <u>C</u> ) |

## 圖二:「損壞的簽章...」表示資料被更改過。

| B GPGtools - Output of Decrypt/Verify                       | - • 🛛          |
|-------------------------------------------------------------|----------------|
| gpg: 由 2009/9/16 16:07:46 建立的簽章,使用 RSA 金鑰 ID 150C2232       | ~              |
| gpg: *項摄* 的簽草來自於 "key979 <test@tp.edu.tw>"</test@tp.edu.tw> |                |
| File: C:\大考報名\Sata an xls.sig                               |                |
| Time: 2009/9/16 04:11:57 下午,19/14/16 08:11:57 上午 UTC)       | *              |
| <                                                           | >              |
| Dennym                                                      |                |
|                                                             | 朔 ( <u>C</u> ) |

# 第11頁.共13頁

## 四、資料解密方式

本中心傳送之加密成績檔 H???.csv.gpg (???為單位代碼,例如:單位代碼為 979 的加密成績 檔為 H979.csv.gpg),係以各單位報名時之公鑰 key???.asc 加密,開啟檔案時需以各報名單位 之鑰匙對及密碼解密。解密後之成績檔為 H???.csv,解密方式如下:

1.點選程式集之 GPGshell 下選擇 GPGtools。

2.螢幕出現如下畫面,點選最後一個項目(Deprypt/Verify)。

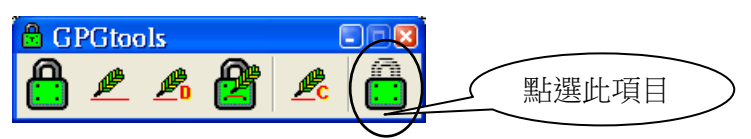

3.點選要解密的檔案(如範例 H979.csv.gpg),點選【開啟】。

| Decrypt/Verify/( | Import)       |                                          |           | 2     |
|------------------|---------------|------------------------------------------|-----------|-------|
| 查詢(I):           | 🗀 大考報名        | •                                        | ← 🗈 💣 📰 マ |       |
| しています。<br>我最近的文件 | ≥H979.csv.gpg |                                          |           |       |
| 泉面               |               |                                          |           |       |
| 我的電腦             |               |                                          |           |       |
| 網路上的芳鄰           |               |                                          |           |       |
|                  |               | H979.csv.gpg                             | •         | 開啓(Q) |
|                  | 檔案類型(I):      | GnuPG files (*.asc; *.gpg; *.pgp; *.sig) | -         | 取消    |

4. 輸入「密碼(密語)」(產生鑰匙對時設定的密碼)後,按【Enter】鍵。

| 🔤 c:\windows\system32\cmd.exe                                                                                                    |  |
|----------------------------------------------------------------------------------------------------|--|
| 妳需要用密語來解開下列使用者的<br>私鑰: ~ceeckey <exam@tp.edu.tw>~<br/>2048 位元長的 RSA 金鑰, ID E9E33754, 建立於 2009-09-16 (主要金鑰 ID 172269CA)</exam@tp.edu.tw> |  |
| 請輸入密語: _                                                                                                    |  |

5.出現下圖字樣表示解密成功及簽章無誤,按【關閉】鍵。

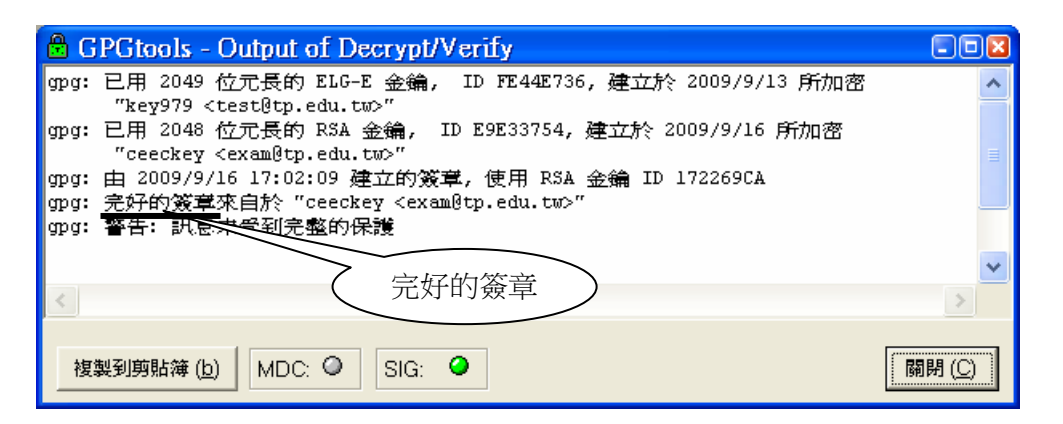

6.完成後,在相同目錄下會產生 H???.csv(如範例 H979.csv)。

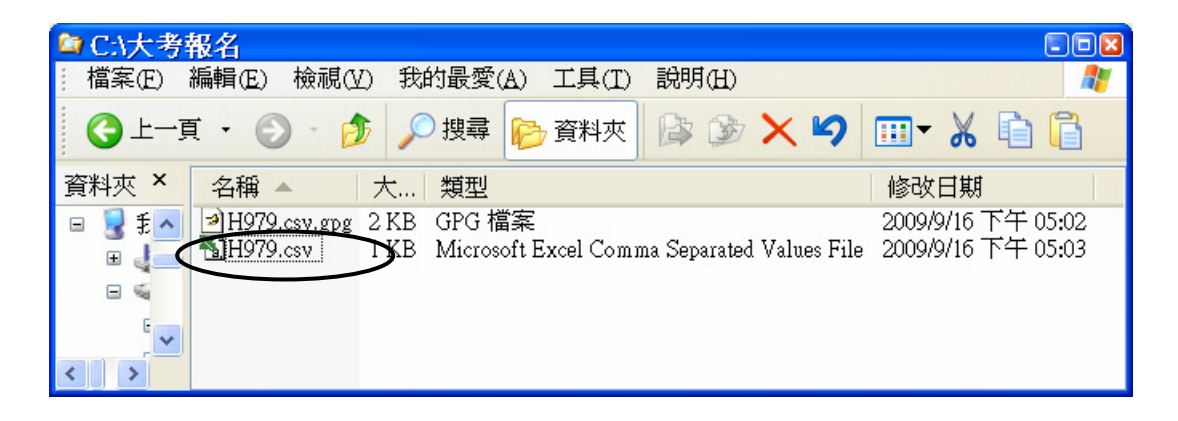